# LoadHelper 2.0

User's Guide

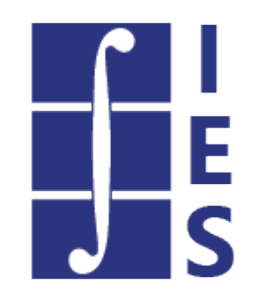

Updated: 8/27/2024 Copyright © 1994-2024 IES, Inc. All rights reserved.

# Table of Contents

| 1. <u>Help Topics</u>                 | 2     |
|---------------------------------------|-------|
| 1.1. <u>Welcome to LoadHelper 2</u>   | 2     |
| 1.2. <u>Key Features</u>              | 2-3   |
| 1.3. <u>Program Layout</u>            | 3-5   |
| 1.4. <u>Release History</u>           | 5     |
| 1.5. <u>Dead Loads</u>                | 5-6   |
| 1.6. Live Loads                       | 6-7   |
| 1.7. <u>Wind Loads</u>                | 7-12  |
| 1.8. <u>Seismic Loads</u>             | 12-18 |
| 1.9. <u>Reporting</u>                 | 18-19 |
| 1.10. Integration with VisualAnalysis | 19-21 |
| 1.11. <u>Support Resources</u>        | 21    |
| 1.12. <u>References</u>               | 21-22 |

# 1 Help Topics

# 1.1 Welcome to LoadHelper 2

LoadHelper is used to define project loading requirements from dead, live, wind, and seismic sources as required by ASCE/SEI 7-16, Minimum Design Loads and Associated Criteria for Buildings and Other Structures.

In addition to being run as a standalone application, some features of LoadHelper are integrated within VisualAnalysis. See the <u>Integration with IES Programs</u> page for details.

### **Getting Started**

- Feature List
- Program Layout
- Upgrade Guide (what's new)
- FAQ Answers at iesweb.com for business, licensing, installation issues.

### **Help Notation**

Menu items appear like this: File | New.

Keystrokes or mouse commands appear like this: Shift+Click.

### Disclaimer

LoadHelper is a proprietary computer program of Integrated Engineering Software (IES, Inc.) of Bozeman, MT. This product is intended for use by licensed, practicing engineers who are educated in structural engineering, students in this field, and related professionals (e.g. Architects, Building Inspectors, Mechanical Engineers, etc.). Although every effort has been made to ensure the accuracy of this program and its documentation, IES, Inc. does not accept responsibility for any mistake, error, or misrepresentation in, or as a result of, the usage of this program and its documentation. (Though we will make every effort to ensure that problems that we can correct are dealt with promptly.) The results obtained from the use of this program should not be substituted for sound engineering judgment.

### License and Copy Restrictions

The LoadHelper program is the copyrighted property of IES, Inc. and is provided for the exclusive use of each user. By installing LoadHelper on your computer, you become a registered user of the software. LoadHelper is currently offered as a free application; however, we reserve the right to change the licensing model at any time. All other applicable license and copy restrictions of IES, Inc. apply.

### IES, Inc.

Integrated Engineering Software, Inc. 3740 Equestrian Ln Unit 1 Bozeman, MT 59718 Sales or Licensing: 406-586-8988, <u>sales@iesweb.com</u> Technical Support: <u>support@iesweb.com</u>

### 1.2 Key Features

### **Dead and Live Loads**

- Use predefined ASCE 7 material weights to assemble a group of components with a combined weight.
- Loads are saved to a user database to be used across several project files or applied directly to your VisualAnalysis model.

### Wind Loads

- Perform ASCE 7 Wind Calculations using Chapter 27, Wind Loads on Buildings: Main Wind Force Resisting System (Directional Procedure All Heights).
- Calculations performed for each cardinal direction.

### **Seismic Loads**

- Perform ASCE 7 Seismic Calculations using Chapter 11, Seismic Design Criteria, and Chapter 12, Seismic Design Requirements for Building Structures.
- Lookup site specific parameters (Ss, S1, TL) using latitude and longitude coordinates.

### Reporting

- Customize reports to include only the necessary tables and information
- Print Preview mode while working with reports
- Print to any printer including PDF
- Export reports to .doc or .xlsx

#### General

- Standard Windows interface for easy navigation
- Work in any unit system, perform math on input, and use custom unit 'styles'
- Program is self-documenting with tooltips on commands and input parameters
- Free <u>Training Videos</u> provided for learning efficiency
- Free technical support email with quick responses

### Be a Squeaky Wheel

If you need a new feature, please let us know. We are always looking for ways to improve products in ways that you desire. See <u>Support Resources</u>.

# 1.3 Program Layout

### Explore

The best way to learn LoadHelper is to explore the program and try things yourself. Get to know what is available under each button or menu. Also, check out the <u>tutorial videos</u>.

### **Screen Layout**

The image below introduces the program terminology used in this help file and the training videos. Hold your mouse over the screen image below for information about each area of the program.

| ASCE L<br>Copyright © 1994-202<br>All rights reserved.<br>Build Number: 2.00.000<br>www.iesweb.com | LoadHe                                                     | per                        |              |                 |                 |                          |                         |                           |                           |
|----------------------------------------------------------------------------------------------------|------------------------------------------------------------|----------------------------|--------------|-----------------|-----------------|--------------------------|-------------------------|---------------------------|---------------------------|
| roject Informatio                                                                                  | n: IES, INC.<br>Garrett Drake<br>2021-01: LH E             | xample                     |              |                 |                 |                          | Adju                    | st Precision Pour         | nds & Feet                |
| Load Database                                                                                      | SWind Loads                                                | Seismic Loads              | Report       |                 |                 |                          |                         |                           |                           |
| Enclosure<br>Direction Data<br>Pressure Coefficients<br>Wind Pressures                             | (i.e. Roof pressu<br>North Wall<br>South Wall<br>East Wall | Eccent                     | ricities     | Leve            | el Height       | Ecc. (North)             | Ecc. (E                 | ast)                      | Ecc. (West)               |
| Story Forces                                                                                       | West Wall                                                  |                            |              |                 | (ft)            | (ft)                     | (ft)                    | 210                       | (ft)                      |
| Base Shear                                                                                         |                                                            |                            | Level 3      |                 | 38              |                          | +/- 11                  | 318                       | +/- 11.048                |
|                                                                                                    |                                                            |                            | Level 1      |                 | 12              | +/- 9                    | +/- 11                  | 318                       | +/- 11.048                |
|                                                                                                    |                                                            |                            | Base Level   |                 | 0               | +/- 9                    | +/- 11                  | .318                      | +/- 11.048                |
|                                                                                                    |                                                            | <ul> <li>Design</li> </ul> | Wind Load:   | Case 1          |                 |                          |                         |                           |                           |
|                                                                                                    |                                                            | Buildi                     | ng Level ecc | ondary Directio | Tributary Range | Tributary Height<br>(ft) | Force (Primary)<br>(lb) | Force (Secondary)<br>(lb) | Torsional Mome<br>(Ib-ft) |
|                                                                                                    |                                                            | Le                         | vel 3        |                 | 31 -> 38 ft     | 7                        | 7176.9                  |                           |                           |
|                                                                                                    |                                                            | Le                         | vel 2        |                 | 18 -> 31 ft     | 13                       | 12515                   |                           |                           |
|                                                                                                    |                                                            | Le                         | vel 1        |                 | 6 -> 18 ft      | 12                       | 10675                   |                           |                           |
|                                                                                                    |                                                            | Base                       | e Level      |                 | 0-> 6 ft        | 0                        | 5310                    |                           |                           |
|                                                                                                    |                                                            | Design                     | Wind Load:   | Case 2          |                 |                          |                         |                           |                           |
|                                                                                                    |                                                            | Buildi                     | ng Level eco | ondary Directio | Tributary Range | Tributary Height<br>(ft) | Force (Primary)<br>(lb) | Force (Secondary)<br>(Ib) | Torsional Mome<br>(Ib-ft) |
|                                                                                                    |                                                            | Le                         | vel 3        |                 | 31 -> 38 ft     | 7                        | 5382.7                  |                           | +/- 48444                 |
|                                                                                                    |                                                            | Le                         | vel 2        |                 | 18 -> 31 ft     | 13                       | 9386.1                  |                           | +/- 84475                 |
|                                                                                                    |                                                            | Le                         | vel 1        |                 | 6 -> 18 ft      | 12                       | 8005.9                  |                           | +/- 72053                 |
|                                                                                                    |                                                            | Base                       | e Level      |                 | 0->0π           | 0                        | 3987                    |                           | +/- 33883                 |
|                                                                                                    |                                                            | Design                     | Wind Load:   | Case 3          |                 |                          |                         |                           |                           |
|                                                                                                    |                                                            | Design                     | Wind Load    | Case 4          |                 |                          |                         |                           |                           |
|                                                                                                    |                                                            | , Design                   | wind Load.   | Cube 4          |                 |                          |                         |                           |                           |

#### **Title Bar and Menu**

File commands such as New, Open, Save, and Exit can be found here. Recent project files as well as the Help documentation can also be found here.

#### **Project Information**

Set project specific information, such as the Company, Engineer, Project Name, and Project Number. Note that the Company and Engineer value are stored and used in future instances of LoadHelper.

#### Load Tabs

These views are where you can work on the load specific information for the project. Data defined on each tab does not affect any other Load Tab within the program. In other words, each Load Tab is independent of every other Load Tab in the project.

#### **Units & Precision**

LoadHelper can display physical quantities in a variety of unit-systems. Select the unit system to use for all the displayed values and adjust the precision (number of decimal places) using the controls in the upper right corner.

#### **Data Entry: Physical Quantities**

Values may be input in any unit: enter any number or math expression followed by a known unit abbreviation. Length units may be entered in the "ft-in-16ths" notation. Entered values are converted and then redisplayed in the current 'display' units.

### 1.4 Release History

- Version 2.0 released July 2021
- Version 1.0 released April 2017 as a built-in utility in VisualAnalysis 17.0

### **Version 2.0 Features**

- Added Wind and Seismic load modules
- Converted to a stand-alone application
  - Note, select features remain available within VisualAnalysis as a built-in utility.

### **Version 1.0 Features**

- Dead and Live load modules
- Integration into VisualAnalysis 17 as a built-in utility

### 1.5 Dead Loads

The Dead Load module is designed to assist in creating custom Dead Loads that are common throughout your project. To define Dead Load assemblies, follow the steps below.

- 1. Select a predefined *Category* and *Material* from the 'Defined Materials' section.
- 2. Add the material component to the 'Components' list. Continue adding materials to the Components List until the load assembly is complete.
- 3. Provide a descriptive name for the load, then add it to the list of defined loads.

You may select any of the Defined Loads to see their individual load components should you need to remove or add to their definition.

The defined dead loads will be saved in a UserLoads.xml file located in the IES Customer data folder, allowing you to reuse the loads from project to project, as well as apply them to model objects in VisualAnalysis.

|                          | atabase                                                                                                    | ∭Win                                                                                                    | d Loads                                                                          | Seismic Loads                                                          | E Report |                  |                                                  |
|--------------------------|----------------------------------------------------------------------------------------------------|----------------------------------------------------------------------------------------------------|----------------------------------------------------------------------------------|------------------------------------------------------------------------|----------|------------------|--------------------------------------------------|
| Dead Loads<br>Live Loads | <ul> <li>1. Define</li> <li>Catego</li> <li>Materia</li> <li>2. Load (<br/>Hardwr</li> <li>Plywoc</li> <li>Sound</li> <li>Gypsur</li> <li>M+E A</li> </ul> | d Materials<br>ry<br>al<br>Component<br>ood floorin<br>d (per 1/8<br>Batt (1 psf)<br>n board (p<br>Illowance (1 | Acoustica<br>Acoustica<br>g, 7/7-in. x<br>in. thicknes<br>er 1/8" thic<br>0 psf) | l fiber board<br>1 (4 psf)<br>ss) x 5 (2 psf)<br>kness) x 5 (2.75 psf) | ч<br>ч   | Add Component    | Defined Loads<br>Typical 2x Floor DL (19.75 psf) |
|                          | Total Lo                                                                                                    | bad                                                                                                    | 19.75 psf                                                                        |                                                                        |          | Delete Component |                                                  |
|                          | - 3. Load M                                                                                                    | Name                                                                                                    |                                                                                  |                                                                        |          |                  |                                                  |
|                          | Name                                                                                                    |                                                                                                    | Typical 2x                                                                       | Floor DL                                                               |          | Add Load         | Delete Load                                      |

# 1.6 Live Loads

The Live Load module is designed to assist in creating Live Load definitions that are common throughout your project. To define Live Load assemblies, follow the steps below.

- 1. Select a predefined ASCE 7-16 Live Load or create a Custom Live Load.
- 2. Add the load to the list of defined loads.

The defined live loads will be saved in a UserLoads.xml file located in the IES Customer data folder, allowing you to reuse the loads from project to project, as well as apply them to model objects in VisualAnalysis.

|                          | atabase                       | ∭Wir                    | nd Loads                             | Seismic Load            | Report |          |                                                                                                    |   |
|--------------------------|-------------------------------|-------------------------|--------------------------------------|-------------------------|--------|----------|----------------------------------------------------------------------------------------------------|---|
| Dead Loads<br>Live Loads | ASCE 7-1                      | l6 Table 4.             | 3-1, Uniform<br>Access Flo<br>50 psf | n Loads<br>xor - Office |        | - V      | Defined Loads<br>Residential - Private rooms (40 psf)<br>Residential - Public rooms (100 psf)<br>Residential - 1 & 2 family uninhabitable attics w storage (20 psf)<br>Stairs - 1 & 2 family dwellings (40 psf)<br>Utility (Custom) (50 psf) |   |
|                          | Define C<br>Load N<br>Magniti | ustom Loa<br>ame<br>ude | d<br>Custom Liv<br>100 psf           | /e Load                 |        | Add Load | Delete Load                                                                                                    | Ł |

### 1.7 Wind Loads

The Wind Load module performs wind calculations per ASCE 7-16, using Chapters 26 and 27 (Directional Procedure – All Heights). Below is summary of the user inputs, as well as a discussion of the calculations that are performed.

The wind load data is saved with the project file (.lhp) and does not persist from project to project as with the dead and live loads.

Data defined on the wind load tab does not affect any other load tabs within the program.

### **User Input**

#### **Site Information**

Site Specification - The ASCE 7 specification used for the wind calculations.

Information Basic Wind Speed - The basic wind speed in miles per hour, as defined in ASCE 7 for the project location.

Directionality Factor, Kd - The wind directionality factor, per Section 26.6.

Site Elevation - The ground elevation above sea level.

**Ground Elevation Factor, Ke** - Select how to use the ground elevation factor, per Section 26.9. When set to 'Ignore', Ke = 1.0

3 ft

3 ft

3 ft

OK

Story 1: eR Story 2: eR

Story 3: eR

#### **Building Information**

| Building<br>Dimensions | <b>Plan North-South Dimension -</b> The building plan dimension in the North/South direction.                                 |                                                                            |                              |   |
|------------------------|----------------------------------------------------------------------------------------------------|----------------------------------------------------------------------------|------------------------------|---|
|                        | <b>Plan East-West Dimension -</b> The building plan dimension in the East/West direction.                                     |                                                                            |                              |   |
|                        | <b>Mean Roof Height -</b> The value to use for the mean roof height in the wind calculations.                                 |                                                                            |                              |   |
| Story<br>Information   | <b>Define Story Levels -</b> Add, Edit, or<br>Remove building stories from the<br>calculation.                                | Building Story Data                                                        |                              | × |
|                        | <b>Include force at ground?</b> - Should the forces tributary to the ground be included when determining the Wind Base Shear? | <ul> <li>Story Informatio</li> </ul>                                       |                              |   |
|                        |                                                                                                    | Number of stories<br>Story 1: Height<br>Story 2: Height<br>Story 3: Height | 3<br>12 ft<br>12 ft<br>14 ft |   |
|                        |                                                                                                    | Eccentricity: N-S                                                          | Direction                    |   |
|                        |                                                                                                    | Story 1: eR<br>Story 2: eR<br>Story 3: eR                                  | 3 ft<br>3 ft<br>3 ft         |   |
|                        |                                                                                                    | Eccentricity: E-W                                                          | Direction                    |   |

#### Enclosure

- Enclosure Mode The method used to determine the building enclosure. When set to 'Calculate', the enclosure for each direction is calculated per the definitions provided in Section 26.2.
- Enclosure (Calculate)North/South/East/West Wall Enter the gross area, Ag, and total area of openings, Ao, for the walls in each cardinal direction.

Roof - Enter the gross area, Ag, and total area of openings, Ao, for the roof.

Building, Aog - The total area of openings in the building envelope as entered.

Enclosure (Override)
 North/South/East/West - Enter the enclosure classification of the building for each direction. Note that the direction identified is when the corresponding building elevation receives positive external pressure.

Cancel

| Large                 | Large Volume Factor, Ri - Select how to use the large volume factor, Ri. When set to 'Ignore', Ri = 1.0 |
|-----------------------|----------------------------------------------------------------------------------------------------|
| Volume<br>Information | Aog - The total area of openings in the building envelope.                                              |
|                       | Vi - The unpartitioned internal volume.                                                                 |

#### **Direction Data**

| Exposure                           | Upwind Exposure - The upwind exposure for the wind direction under consideration.                                                                                      |
|------------------------------------|----------------------------------------------------------------------------------------------------|
| Building<br>Flexibility            | Building Flexibility - The building flexibility for the wind direction under consideration.                                                                            |
| Gust Factor<br>(Rigid<br>Building) | <b>User G = 0.85?</b> - Should the gust factor be set to 0.85? Otherwise, the gust factor for rigid buildings will be calculated per Section 26.11.4.                  |
| Gust Factor<br>(Flexible           | <b>Fundamental natural frequency,</b> $\eta 1$ - The fundamental natural frequency of the building in the wind direction under consideration.                          |
| Building)                          | <b>Damping ratio</b> , $\beta$ - The damping ratio, percent critical for the building in the wind direction under consideration (e.g. for 2% damping, enter 0.02).     |
| Topographic<br>Factor              | <b>Topographic Factor, Kzt -</b> Select how to use the topographic factor, Kzt. When set to 'Ignore', Kzt = 1.0                                                        |
|                                    | Hill Type - The hill, ridge, or escarpment type to use when calculating Kzt.                                                                                           |
|                                    | H - The height of the hill or escarpment relative to the upwind terrain.                                                                                               |
|                                    | <b>Lh</b> - The distance upwind from the crest to where the difference in ground elevation is half the height of the hill or escarpment.                               |
|                                    | <b><math>x</math></b> - The distance, upwind or downwind, from the crest to the building site. Positive values = Downwind of crest. Negative values = Upwind of crest. |
| Roof<br>Pressure                   | <b>Number of regions -</b> The number of regions to calculate roof pressure values in the wind direction under consideration.                                          |
| Coefficients                       | Region 1: Cp - The Cp values for the roof region in the wind direction under consideration.                                                                            |
|                                    | Region 2: Cp - The Cp values for the roof region in the wind direction under consideration.                                                                            |
|                                    | etc.                                                                                                    |

### **Calculated Values**

#### **Pressure Coefficients**

The Pressure Coefficients tab shows the results of the calculations for the Gust Factor, per Section 26.11, the External Wall Pressure Coefficients, Cp, per Figure 27.3-1, and the results of the Enclosure Classification and the resulting GCpi value per Table 26.13-1. The External Roof Pressure Coefficients, which are user entered values as described above, are repeated here for convenience.

Three options are available to determine the Gust Factor, as shown in the table and image below. Note that intermediate values that are required to calculate G are also provided.

| Building<br>Flexibility | Use G = 0.85<br>?  | Reference           |                |                                   |                |  |
|-------------------------|--------------------|---------------------|----------------|-----------------------------------|----------------|--|
| Rigid                   | Yes                | 26.11.1             |                |                                   |                |  |
| Rigid                   | No                 | 26.11.4             |                |                                   |                |  |
| Flexible                |                    | 26.11.5             |                |                                   |                |  |
| North                   |                    | South               |                | East                              |                |  |
| Gust Factor (Rigid)     |                    | Gust Factor (Rigid) | )              | Gust Factor (Flexib               | le)            |  |
| G                       | 0.85               | c                   | 0.2            | gR                                | 4.1643         |  |
| External Wall           |                    | z-bar               | 22.8 ft        | Vz-bar                            | 70.891 ft/s    |  |
| Cp - Windward           | 0.8                | lz-bar              | 0.00001 ft^4   | Rn                                | 0.05901        |  |
| Cp - Leeward            | -0.43333           | Lz-bar              | 464.36 ft      | Rh                                | 0.35029        |  |
| Cp - Side               | -0.7               | Q                   | 0.89932        | RB                                | 0.19114        |  |
| ▼ Internal              |                    | G                   | 0.87364        | RL                                | 0.08161        |  |
| • Internal              |                    | External Wall       |                | R                                 | 0.33508        |  |
| Enclosure               | Partially Enclosed | Cp - Windward       | 0.8            | c                                 | 0.3            |  |
| GCpi                    | +/- 0.55           | Cp - Leeward        | -0.43333       | z-bar                             | 30 ft          |  |
| External Roof           |                    | Cp - Side           | -0.7           | Iz-bar                            | 0.00001 #^4    |  |
| Region 1: Cp            | -0.9               |                     |                | Lz-bar                            | 309.99 ft      |  |
| Region 2: Cp            | -0.5               | - Internal          | 0.00           | Q                                 | 0.86296        |  |
| Region 3: Cp            | -0.3               | Enclosure           | Partially Open | G                                 | 0.89879        |  |
|                         |                    | GCpi                | +/- 0.18       | External Wall                     |                |  |
|                         |                    | External Roof       |                | Cp - Windward                     | 0.8            |  |
|                         |                    | Region 1: Cp        | -0.9           | Cp - Leeward                      | -0.5           |  |
|                         |                    | Region 2: Cp        | -0.5           | Cp - Side                         | -0.7           |  |
|                         |                    | Region 3: Cp        | -0.3           | <ul> <li>Internal</li> </ul>      |                |  |
|                         |                    |                     |                | Enclosure                         | Partially Open |  |
|                         |                    |                     |                | GCni                              | +/- 0.18       |  |
|                         |                    |                     |                | <ul> <li>External Roof</li> </ul> | 17 0.10        |  |
|                         |                    |                     |                | Region 1: Co                      | -0.9           |  |
|                         |                    |                     |                | Region 2: Cp                      | -0.5           |  |
|                         |                    |                     |                | negion 2. op                      | 0.0            |  |

#### Wind Pressures

The Wind Pressures tab shows the resulting wind pressures on the windward, leeward, side, and roof surfaces for each direction. The pressures on the windward wall vary with height and are shown at 5-ft increments, along with values at each level height of the structure. Additionally, the pressure values are calculated using both a positive and negative internal pressure (+/- GCpi).

|            | -                                           |                   |                                 |                                 |                                 |  |  |  |  |  |
|------------|---------------------------------------------|-------------------|---------------------------------|---------------------------------|---------------------------------|--|--|--|--|--|
| North Wall | <b>K</b> Factors                            |                   |                                 |                                 |                                 |  |  |  |  |  |
| South Wall | Directionality factor, Kd                   | 0.85              |                                 |                                 |                                 |  |  |  |  |  |
| East Wall  | Ground elevation factor, Ke                 | 0.83953           | 1,83953                         |                                 |                                 |  |  |  |  |  |
| West Wall  | Topographic factor, Kzt                     | 1                 |                                 |                                 |                                 |  |  |  |  |  |
|            | <ul> <li>Windward Wall Pressures</li> </ul> |                   |                                 |                                 |                                 |  |  |  |  |  |
|            | Height above base<br>(ft)                   | Kz                | qz<br>(psf)                     | p (+internal pressure)<br>(psf) | p (-internal pressure)<br>(psf) |  |  |  |  |  |
|            | 38                                          | 0.74954           | 16.568                          | 2,1539                          | 20.379                          |  |  |  |  |  |
|            | 35                                          | 0.73214           | 16.183                          | 1.8922                          | 20.117                          |  |  |  |  |  |
|            | 30                                          | 0.70059           | 15.486                          | 1.4181                          | 19.643                          |  |  |  |  |  |
|            | 25                                          | 0.66503           | 14.7                            | 0.88355                         | 19.109                          |  |  |  |  |  |
|            | 24                                          | 0.65732           | 14.53                           | 0.76764                         | 18.993                          |  |  |  |  |  |
|            | 20                                          | 0.62395           | 13.792                          | 0.26614                         | 18.491                          |  |  |  |  |  |
|            | 15                                          | 0.57472           | 12.704                          | -0.47391                        | 17.751                          |  |  |  |  |  |
|            | 12                                          | 0.57472           | 12.704                          | -0.47391                        | 17.751                          |  |  |  |  |  |
|            | 10                                          | 0.57472           | 12.704                          | -0.47391                        | 17.751                          |  |  |  |  |  |
|            | 5                                           | 0.57472           | 12.704                          | -0.47391                        | 17.751                          |  |  |  |  |  |
|            | 0                                           | 0.57472           | 12.704                          | -0.47391                        | 17.751                          |  |  |  |  |  |
|            | Leeward, Side, & Roof Pressures             |                   |                                 |                                 |                                 |  |  |  |  |  |
|            | Surface                                     |                   | p (+internal pressure)<br>(psf) | p (-in                          | ternal pressure)<br>(psf)       |  |  |  |  |  |
|            | Leeward Wall                                |                   | -15.215                         |                                 | 3.0099                          |  |  |  |  |  |
|            | Side Wall                                   |                   | -18.971                         |                                 | -0.74557                        |  |  |  |  |  |
|            | Roof: Region 1                              | 1 -21.787 -3.5622 |                                 |                                 |                                 |  |  |  |  |  |
|            | Roof: Region 2                              |                   | -16.154                         |                                 | 2.071                           |  |  |  |  |  |
|            | Roof: Region 3                              |                   | -13.337                         |                                 | 4.8876                          |  |  |  |  |  |

When the following elevations receive positive external wind pressure.

#### **Story Forces**

The Story Forces tab shows the resulting wind force attributed to each level of the building according to Design Wind Load Cases defined in Figure 27.3-8. In addition to the design wind load cases, the Minimum Design Wind Load per Section 27.1.5 is also calculated.

The story forces are calculated by summing the design wind load pressures acting on the respective surfaces multiplied by the perpendicular structure width and height tributary to each level.

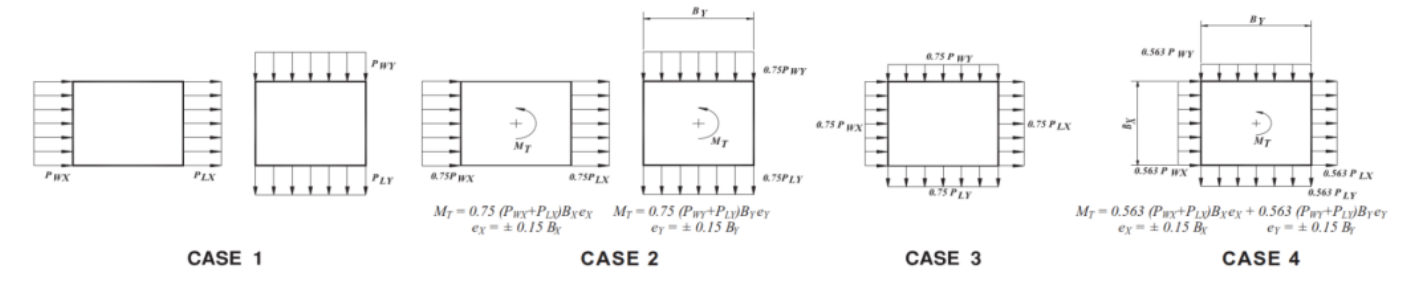

When the following elevations receive positive external wind pressure. Note: Only forces applied to walls as defined in the 'Building Information' tab are considered. (i.e. Roof pressures are not included in the calculations)

| North Wall           | <ul> <li>Eccentricities</li> </ul>                               |                                                |                   |                          |                         |                           |                             |  |  |  |  |
|----------------------|------------------------------------------------------------------|------------------------------------------------|-------------------|--------------------------|-------------------------|---------------------------|-----------------------------|--|--|--|--|
| South Wall East Wall | Building Leve                                                    | l Leve                                         | el Height<br>(ft) | Ecc. (North)<br>(ft)     | Ecc. (Ea<br>(ft)        | ast)                      | Ecc. (West)<br>(ft)         |  |  |  |  |
| West Wall            | Level 3                                                          |                                                | 38                | +/- 9                    | +/- 11.                 | 318                       | +/- 11.048                  |  |  |  |  |
|                      | Level 2                                                          |                                                | 24                | +/- 9                    | +/- 11.                 | 318                       | +/- 11.048                  |  |  |  |  |
|                      | Level 1                                                          |                                                | 12                | +/- 9                    | +/- 11.                 | 318                       | +/- 11.048                  |  |  |  |  |
|                      | Base Level                                                       |                                                | 0                 | +/- 9                    | +/- 11.                 | 318                       | +/- 11.048                  |  |  |  |  |
|                      | Design Wind Load:                                                | Case 1                                         |                   |                          |                         |                           |                             |  |  |  |  |
|                      | Building Level                                                   | Secondary Direction                            | Tributary Range   | Tributary Height<br>(ft) | Force (Primary)<br>(Ib) | Force (Secondary)<br>(lb) | Torsional Moment<br>(Ib-ft) |  |  |  |  |
|                      | Level 3                                                          |                                                | 31 -> 38 ft       | 7                        | 7164.5                  |                           |                             |  |  |  |  |
|                      | Level 2                                                          |                                                | 18 -> 31 ft       | 13                       | 12493                   |                           |                             |  |  |  |  |
|                      | Level 1                                                          |                                                | 6 -> 18 ft        | 12                       | 10656                   |                           |                             |  |  |  |  |
|                      | Base Level                                                       |                                                | 0 -> 6 ft         | 6                        | 5306.8                  |                           |                             |  |  |  |  |
|                      | Design Wind Load: Case 2                                         |                                                |                   |                          |                         |                           |                             |  |  |  |  |
|                      | Building Level                                                   | Secondary Direction                            | Tributary Range   | Tributary Height<br>(ft) | Force (Primary)<br>(Ib) | Force (Secondary)<br>(lb) | Torsional Moment<br>(Ib-ft) |  |  |  |  |
|                      | Level 3                                                          |                                                | 31 -> 38 ft       | 7                        | 5373.4                  |                           | +/- 48360                   |  |  |  |  |
|                      | Level 2                                                          |                                                | 18 -> 31 ft       | 13                       | 9369.9                  |                           | +/- 84329                   |  |  |  |  |
|                      | Level 1                                                          |                                                | 6 -> 18 ft        | 12                       | 7992.1                  |                           | +/- 71929                   |  |  |  |  |
|                      | Base Level                                                       |                                                | 0 -> 6 ft         | 6                        | 3980.1                  |                           | +/- 35821                   |  |  |  |  |
|                      | Design Wind Load:                                                | Case 3                                         |                   |                          |                         |                           |                             |  |  |  |  |
|                      | <ul> <li>Design Wind Load:</li> <li>Minimum Wind Load</li> </ul> | Design Wind Load: Case 4     Minimum Wind Load |                   |                          |                         |                           |                             |  |  |  |  |

#### **Base Shear**

The Base Shear tab shows the result of the summation of story forces down to the base of the structure for each Design Wind Load Case.

When the following elevations receive positive external wind pressure. Note: Only forces applied to walls as defined in the 'Building Information' tab are considered. (i.e. Roof pressures are not included in the calculations)

| North Wall | Design Wind Load Case | Secondary Direction | Base Shear (Primary) | Base Shear (Secondary) | Torsional Moment |
|------------|-----------------------|---------------------|----------------------|------------------------|------------------|
| South Wall |                       |                     | (lb)                 | (lb)                   | (lb-ft)          |
| East Wall  | Case 1                |                     | 35621                |                        |                  |
| West Wall  | Case 2                |                     | 26716                |                        | +/- 240440       |
|            | Case 3                | East                | 26716                | 39929                  |                  |
|            | Case 3                | West                | 26716                | 71921                  |                  |
|            | Case 4                | East                | 20037                | 29947                  | +/- 519271       |
|            | Case 4                | West                | 20037                | 53941                  | +/- 776291       |
|            | Minimum Wind Load     |                     | 36480                |                        |                  |

# 1.8 Seismic Loads

The Seismic Load module is designed to perform seismic calculations per ASCE 7-16, using Chapters 11 and 12. Below is summary of the user inputs, as well as a discussion of the calculations that are performed.

The seismic load data is saved with the project file (.lhp) and does not persist from project to project as with the dead and live loads.

Data defined on the seismic load tab does not affect any other load tabs within the program.

### **User Input**

#### **Site Information**

RiskRisk - The structure's risk category asCategorydetermined from Table 1.5-1

SiteSpecification - The ASCE 7 specificationInformationused for the seismic calculations.

**Site Class** - The classification assigned to the site based on the types of soils present, as defined in Chapter 20.

Lat/Long Search - Search for Ss, S1, and TL values using latitude and longitude coordinates. This feature uses the USGS Seismic Design Maps Web Services and the 2016 ASCE 7 Standard End Point. More information on the USGS Web Services can be found at <u>https://earthquake.usgs.qov/ws/</u>

**Ss, g** - The mapped MCE<sub>R</sub> spectral response acceleration parameter at short periods.

**S1, g -** The mapped MCE<sub>R</sub> spectral response acceleration parameter at a period of 1-second.

**Long Period Transition, TL -** The mapped long-period transition period.

**Determine SDC from SDs only?** - Should the Seismic Design Category be chosen from the SDs value only? The user must verify that the criteria of Section 11.6 is met prior to changing this setting.

**Override Fa -** Should the short-period site coefficient be overridden?

**Fa Override -** The value to use for short-period site coefficient if overridden.

**Override Fv** - Should the long-period site coefficient be overridden?

**Fv Override -** The value to use for long-period site coefficient if overridden.

#### **Seismic Force System**

Seismic Has Structural Irregularity - Does the structure have an irregularity as defined in Section 12.3.2?

| Lat | Latitude / Longitude Search |           |        |        |  |  |  |  |
|-----|-----------------------------|-----------|--------|--------|--|--|--|--|
| •   | Search                      |           |        |        |  |  |  |  |
|     | Latitude                    | 45.0000   |        |        |  |  |  |  |
|     | Longitude                   | -111.0000 |        |        |  |  |  |  |
|     | Ss, g                       | 1.039     |        |        |  |  |  |  |
|     | S1, g                       | 0.325     |        |        |  |  |  |  |
|     | TL                          | 6.000 s   |        |        |  |  |  |  |
|     |                             | Search    | Accept | Cancel |  |  |  |  |

Force Response Coefficient, R - The response modification coefficient for the seismic force resisting system.

**System Deflection Amplification, Cd -** The deflection amplification factor for the seismic force resisting system.

**X**, **Y**, **Z** Overstrength - The overstrength factor for the seismic force resisting system in the X, Y, and Z-directions.

**X**, **Y**, **Z** Redundancy - The redundancy factor for the seismic force resisting system in the X, Y, and Z-directions.

#### **Building Information**

| Building    | Number of stories - The total number of stories in the structure.                                  |  |  |  |  |  |  |
|-------------|----------------------------------------------------------------------------------------------------|--|--|--|--|--|--|
| Information | Building Height - The total height of the structure. (read only)                                   |  |  |  |  |  |  |
|             | Seismic Weight - The total effective seismic weight of the structure. (read only)                  |  |  |  |  |  |  |
| Building    | Story 1: Height - The height of the first level within the structure.                              |  |  |  |  |  |  |
| Heights     | Story 2: Height - The height of the second level within the structure.                             |  |  |  |  |  |  |
|             | etc                                                                                                |  |  |  |  |  |  |
| Building    | Story 1: Weight - The portion of the total effective seismic weight attributed to the first level. |  |  |  |  |  |  |
| Weights     | Story 2: Weight - The portion of the total effective seismic weight attributed to the second level |  |  |  |  |  |  |
|             | etc                                                                                                |  |  |  |  |  |  |
|             |                                                                                                    |  |  |  |  |  |  |

#### **Building Period - Approximate Method (Equation 12.8-7)**

| Approximate | <b>CT</b> - The building period coefficient.   |
|-------------|------------------------------------------------|
| Method      | <b>x</b> - The building period exponent value. |

#### Building Period - Concrete/Steel Moment Frame Method (Equation 12.8-8)

For structures not exceeding 12 stories above the base as defined in Section 11.2 where the seismic force-resisting system consists entirely of concrete or steel moment-resisting frames and the average story height is at least 10-ft, equation 12.8-8 may be used to determine the approximate fundamental period.

#### Building Period - Masonry/Concrete Shear Wall Structures Method (Equation 12.8-9)

| Masonry/Concrete         | Base Area - The area of the base of the structure.                                                                                                    |
|--------------------------|----------------------------------------------------------------------------------------------------|
| Shear Wall<br>Structures | <b>Wall sets -</b> The number of shear wall sets within the structure. Each shear wall set should contain one or more walls with the same web area and length. |
|                          | <b>Total shear walls -</b> The total number of shear walls to consider as part of the Cw factor. (read only)                                                   |
|                          | Total web area of shear walls - The sum of web areas of all shear walls. (read only)                                                                           |
|                          | Total length of shear walls - The sum of wall lengths of all shear walls. (read only)                                                                          |
| Number of walls          | Set 1: Number of walls - The number of individual shear walls associated in Set 1.                                                                             |

| PER SET                         | etc                                                                                                    |
|---------------------------------|----------------------------------------------------------------------------------------------------|
| Shear wall web<br>area PER WALL | <b>Set 1: Web area per wall -</b> The shear wall web area of each wall in Set 1. For walls with varying web areas, add more Wall Sets. |
|                                 | etc                                                                                                    |
| Shear wall length<br>PER WALL   | <b>Set 1: Length per wall -</b> The shear wall length of each wall in Set 1. For walls with varying length, add more Wall Sets.        |
|                                 | etc                                                                                                    |

### **Calculated Values**

### **Design Category**

The Design Category tab shows the results of the calculations required to determine the seismic design category of the structure per Section 11.6.

| Design Category        | Maximum Considered E                       | arthquake                  |
|------------------------|--------------------------------------------|----------------------------|
| Response Coefficient   | Fa                                         | 1.2608                     |
| Base Shear             | Fv                                         | 2.176 (See Section 11.4.8) |
| Distribution of Forces | SMs. q                                     | 0.84978                    |
| Period                 | SM1. g                                     | 0.46131                    |
| Response Spectrum      | <ul> <li>Design Spectral Respon</li> </ul> | se                         |
|                        | SDs, g                                     | 0.56652                    |
|                        | SD1, g                                     | 0.30754                    |
|                        | <ul> <li>Seismic Design Categor</li> </ul> | у                          |
|                        | Risk Category                              | II                         |
|                        | SDC                                        | D                          |
|                        | SDC - Short Period                         | D                          |
|                        | SDC - 1-second Period                      | D                          |

### **Response Coefficient**

The Response Coefficient tab shows the results of the calculations required to determine the seismic response coefficient, Cs, per Section 12.8.1.1.

| Kesults                            |                                 |                    |  |  |  |  |
|------------------------------------|---------------------------------|--------------------|--|--|--|--|
| Design Category                    | Spectral Response Acceleratio   | ns                 |  |  |  |  |
| Response Coefficient<br>Base Shear | SDs, g                          | 0.56652<br>0.30754 |  |  |  |  |
| Distribution of Forces             | Reduced SDs per 12.8.1.3        | X Yes              |  |  |  |  |
| Period<br>Response Spectrum        | ▼ Period                        |                    |  |  |  |  |
| nesponse opeen an                  | Fundamental Period, T           | 0.3061 s           |  |  |  |  |
|                                    | Long-Period Transition, TL      | б s                |  |  |  |  |
|                                    | Seismic Response Coefficient    |                    |  |  |  |  |
|                                    | Importance Factor, le           | 1                  |  |  |  |  |
|                                    | Response Modification Factor, R | 6.5                |  |  |  |  |
|                                    | Cs, Calculated                  | 0.08716            |  |  |  |  |
|                                    | Cs, Max                         | 0.15457            |  |  |  |  |
|                                    | Cs, Min                         | 0.02493            |  |  |  |  |
|                                    | Cs, Design                      | 0.08716            |  |  |  |  |

### **Base Shear**

The Base Shear tab shows the results of the calculations required to determine the seismic base shear, V, per Section 12.8.1.

| Results                | -                                |           |
|------------------------|----------------------------------|-----------|
| Design Category        | Base Shear                       |           |
| Response Coefficient   | Seismic Response Coefficient, Cs | 0.08716   |
| Base Shear             | Effective Seismic Weight W       | 300000 lb |
| Distribution of Forces | Seismic Base Shear V             | 26147 lb  |
| Period                 | Jeisine base snear, v            | 2014710   |
| Response Spectrum      |                                  |           |
|                        |                                  |           |

#### **Distribution of Forces**

The Distribution of Forces tab shows the results of the calculations required to determine the vertical distribution of seismic forces per Section 12.8.3.

| Design Category        | 🔄 🔻 Distribut                 | tion of Fo        | rces |         |         |        |  |  |  |
|------------------------|-------------------------------|-------------------|------|---------|---------|--------|--|--|--|
| Response Coefficient   | Period T                      | Period T 0.3061 c |      |         |         |        |  |  |  |
| Base Shear             | - k                           |                   |      |         |         |        |  |  |  |
| Distribution of Forces | Seismic Base Shear V 26147 /h |                   |      |         |         |        |  |  |  |
| Period                 | Sum( wi*                      | Sum(wi*bi^k) 6880 |      |         |         |        |  |  |  |
| Response Spectrum      |                               | ,                 |      |         |         |        |  |  |  |
|                        | Name                          | wx                | hx   | wx*hx^k | Cvx     | Fx     |  |  |  |
|                        |                               | (lb)              | (ft) |         |         | (lb)   |  |  |  |
|                        | Level 3                       | 80000             | 38   | 3040    | 0.44186 | 11553  |  |  |  |
|                        | Level 2                       | 100000            | 24   | 2400    | 0.34884 | 9121.1 |  |  |  |
|                        | Level 1                       | 120000            | 12   | 1440    | 0.2093  | 5472.6 |  |  |  |

#### Period

The Period tab shows the results of the calculations required to determine the approximate fundamental period of the structure, per Section 12.8.2.1. If the Period calculation method was set to 'User Entered', the entered value will be shown here for convenience.

| Results                |                      |                         |
|------------------------|----------------------|-------------------------|
| Design Category        | Details              |                         |
| Response Coefficient   | T                    | 0.02                    |
| Base Shear             | Structure Height, hn | 38 ft                   |
| Distribution of Forces | ×                    | 0.75                    |
| Period                 | - Puilding Deried    |                         |
| Response Spectrum      | • building Period    |                         |
|                        | Calculation Mode     | ASCE 7, Equation 12.8-7 |
|                        | Period, Ta           | 0.3061 s                |

#### **Response Spectrum**

The Response Spectrum tab shows the results of the calculations required to generate the design response spectrum, per Section 11.4.6.

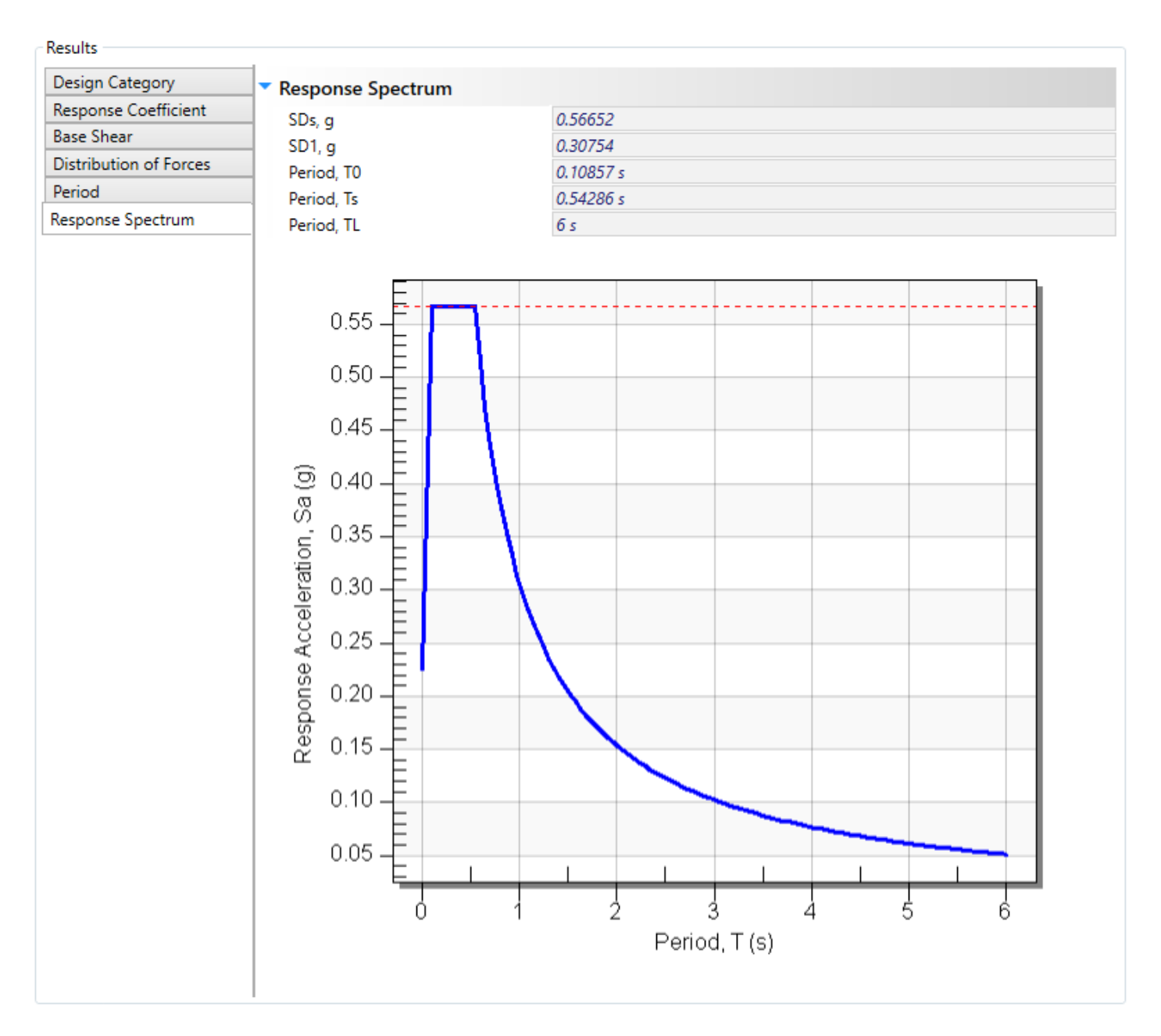

# 1.9 Reporting

In LoadHelper, reports are easily created to document your project information and calculation results. Switch to the **Report** tab and select from the available report tables to include them in the report. Reports can be saved in a variety of formats for use outside the program, such as PDF, Microsoft Word .docx, Microsoft Excel .xlsx, and others.

| Load Database                                       |                                                      | Seismic Loads | E Report    |                                                                        |                 |                                                                      |                                                                                                   |                                                                                                    |                                                                                   |   |       |
|-----------------------------------------------------|------------------------------------------------------|---------------|-------------|------------------------------------------------------------------------|-----------------|----------------------------------------------------------------------|---------------------------------------------------------------------------------------------------|----------------------------------------------------------------------------------------------------|-----------------------------------------------------------------------------------|---|-------|
| Report Settings                                     |                                                      |               |             |                                                                        |                 |                                                                      |                                                                                                   |                                                                                                    |                                                                                   |   |       |
| Gravity Loads                                       |                                                      | 🖶 Print       | 🔒 Save 🔻    | 🗈 🗚 🔲 🖻                                                                |                 |                                                                      |                                                                                                   |                                                                                                    |                                                                                   |   |       |
| Dead Loads<br>Live Loads                            | Display                                              |               |             |                                                                        |                 | 2021-01-11                                                           | Example                                                                                           |                                                                                                    | 15. IX.                                                                           | ] |       |
| Wind Loads                                          |                                                      |               |             |                                                                        |                 |                                                                      |                                                                                                   |                                                                                                    | Garrett Diake<br>6/25/2021, 16:52                                                 |   |       |
| General Criteria<br>North Direction                 | Display<br>Hide                                      |               |             | Dead Loads                                                             |                 | Robol 1 and                                                          |                                                                                                   |                                                                                                    | -                                                                                 |   |       |
| South Direction<br>East Direction<br>West Direction | <ul> <li>Hide</li> <li>Hide</li> <li>Hide</li> </ul> |               |             | Typical Jackson Di.                                                    |                 | 18.71                                                                | 0 (MI)<br>30<br>Gp                                                                                | Litepon<br>Harthoud Rooning, 7<br>Pywood (per L/II-in, the<br>Sound Dath<br>Mart Board (per L/II-in<br>H=C Allowance                                                                                         | ves<br>7-in, x i (4 pel)<br>(4 pel)<br>(4 pel)<br>(2 pel)<br>(2 pel)<br>( 22 pel) |   |       |
| <ul> <li>Seismic Loads</li> </ul>                   |                                                      |               |             | Live Loads<br>Load Name                                                |                 |                                                                      | 1                                                                                                 | Total Load (pef)                                                                                                    |                                                                                   |   |       |
| Data                                                | Hide                                                 |               |             | kasidentiai - Protec room<br>Residentiai - Public room                 |                 |                                                                      |                                                                                                   | 40.0000                                                                                                    |                                                                                   |   |       |
| Reculte                                             | Hide                                                 |               |             | Dairs - 1 & 2 family duel                                              | ings            |                                                                      |                                                                                                   | 40.0000                                                                                                    |                                                                                   |   |       |
| Distribution of Form                                | - Hide                                               |               |             | Utility (Custom)                                                       |                 |                                                                      |                                                                                                   | 50.0000                                                                                                    |                                                                                   |   |       |
| Distribution of Porce                               | sHue                                                 |               |             | Wind Criteria                                                          |                 |                                                                      |                                                                                                   |                                                                                                    |                                                                                   |   |       |
| Response Spectra                                    | L Hide                                               | _             |             | Sta Information<br>Specification: ASCE 7-10<br>Basic Wind Speed, V (m) | ph(: 110        | uiding Information<br>uiding Dimensions<br>Plan North-South Dimensio | n: 60 ft Mod                                                                                      | sure<br>sure Hode<br>in: Calculate                                                                                                    |                                                                                   |   |       |
| Miscellaneous                                       |                                                      |               |             | Site Devation: 4022 ft<br>Ground Devation Factor                       | Ke: Calculate D | Hean Roof Height: 38 ft<br>long Information                          | GO III IIIIIIII AGC IIIIIIIIIIIIIIIIIIIIII                                                        | 100 mm/2<br>2290 mm/2<br>25 mm/2<br>100 mm/2                                                                                                    |                                                                                   |   |       |
| Project Notes                                       | Hide                                                 |               |             |                                                                        |                 |                                                                      | Ag<br>Acc<br>Ewel I<br>Ag<br>Ag<br>Ag<br>Ag<br>Ag<br>Ag<br>Ag<br>Ag<br>Ag<br>Ag<br>Ag<br>Ag<br>Ag | 1200 m/3<br>12 ft*2<br>stal<br>2040 ft*2<br>13 ft*3<br>854<br>854<br>854<br>854<br>12 ft*2<br>4000 ft*2<br>20 ft*3<br>12 ft*2<br>4000 ft*2<br>20 ft*3<br>15 ft*3<br>Volume Schemation<br>1 Volume Schemation | nons                                                                              |   |       |
|                                                     |                                                      |               |             | Story Informatio                                                       | m               |                                                                      |                                                                                                   |                                                                                                    |                                                                                   |   |       |
|                                                     |                                                      |               |             | Lovel 1                                                                | 12.000 L2       | eight (ft) The Start<br>2000 6.000                                   | e (#) THE DAG (#)<br>10 16.0000                                                                   | ak N/S DP (R)<br>3.0000                                                                                                    | 4R D/W DP (10)<br>3.0000                                                          |   |       |
|                                                     |                                                      |               |             | Level 2<br>Level 3                                                     | 13.0000 34      | 10000 14.00                                                          | 00 31.0000<br>00 36.0000                                                                          | 3.000                                                                                                    | 3.0000                                                                            |   |       |
|                                                     |                                                      |               |             | LoadHolper 2.0<br>seese locead.com                                     |                 |                                                                      |                                                                                                   | Ciliand Holper Demo                                                                                                    | Page 1 of 1<br>Alfsample Project.Pp                                               |   |       |
|                                                     |                                                      | нч            | Page 1 of 1 | ► H                                                                    |                 |                                                                      |                                                                                                   | ÷                                                                                                    | 48%                                                                               |   | + + + |

# 1.10 Integration with VisualAnalysis

Below is an overview of select features of LoadHelper available within <u>VisualAnalysis</u>. Additional information and a training video can be found on the <u>Training Videos page</u>.

### **Dead and Live Loads**

Loads that have been defined on the Dead and Live Loads tab can be used throughout your VisualAnalysis model as a way to easily apply loads to nodes, members, plates, and areas. Depending on the type of model object and load you are applying, you may also need to define the tributary width or area to the model object. This will allow the defined ASCE Load, which is a pressure, to be converted to a linear force or concentrated force value. Below is an example of the member load dialog from VisualAnalysis utilizing a defined ASCE Load to apply a linear force to the member.

| Add Member L                                                 | oad(s)                                     |                                                                       | x      |
|--------------------------------------------------------------|--------------------------------------------|-----------------------------------------------------------------------|--------|
| Load Case:                                                   | D                                          |                                                                       | Ŷ      |
| Member                                                       | Load                                       |                                                                       |        |
| Load Type<br>Direction<br>On Projec                          | e<br>:ted                                  | Uniform<br>Shear y<br>🗌 No                                            | •      |
| Magnitud                                                     | de                                         |                                                                       |        |
| Magnitud<br>ASCE 7 Lo<br>Defined P<br>Reverse L<br>Tributary | le<br>oad<br>Pressure<br>oad Sign<br>Width | -26.33 lb/ft<br>Typical 2x Floor DL<br>19.75 psf<br>X Yes<br>1.333 ft | •      |
| Location                                                     |                                            |                                                                       |        |
| On Full S                                                    | pan                                        | 🗙 Yes                                                                 |        |
| Placemer                                                     | nt                                         |                                                                       |        |
| On Member                                                    | ber(s)<br>Length(s)                        | BmX001<br>16 ft                                                       |        |
|                                                              |                                            | OK                                                                    | Cancel |

### **Custom Data File**

The Dead & Live loads created in the LoadHelper are saved in a XML file stored on a per-machine basis. The **Help** | **Open Custom Data** command will open the custom data folder in Windows Explorer and the XML file can be found at C:\Users\<*your.login*>\AppData\Local\IES\Customer\User Loads. The data file can be can be shared with other engineers, users, or put on a different computer by copying the file(s) to the same folder on the other machine.

### Wind Loads

Currently, there are no features of the Wind Loads tab available within VisualAnalysis.

### **Seismic Loads**

You may use the LoadHelper to assist you in performing Seismic Design Criteria calculations per ASCE 7-16 Chapters 11 and 12. Required input criteria is found on the Site Information tab. If you are satisfied with the results of the calculations, the Seismic Design Criteria and SDs values will be saved to the VisualAnalysis project criteria and used when auto-generating building code load combinations.

| Project Manager<br>Modify Model Filter Gr                                                                                                    | id Cut Create                                                                            | • ‡ | IES Load Helper                                                                              |                                                                                                    |                                                                        |         |                                                                                                    |                                                                                                    | >                                                |
|----------------------------------------------------------------------------------------------------|------------------------------------------------------------------------------------------|-----|----------------------------------------------------------------------------------------------|----------------------------------------------------------------------------------------------------|------------------------------------------------------------------------|---------|----------------------------------------------------------------------------------------------------|----------------------------------------------------------------------------------------------------|--------------------------------------------------|
| <ul> <li>Modify</li> <li>Modify Project Settings</li> </ul>                                                                                                    |                                                                                          | •   | Seismic Loads                                                                                |                                                                                                    |                                                                        |         |                                                                                                    |                                                                                                    |                                                  |
| Project     Structure Type     Vertical Axis     North Axis     Coordinate System     Risk Category     Analysis     Static Method     Meshed Plates     Performance                                                                 | Space Frame<br>Y<br>+Z<br>Cartesian<br>III<br>First Order<br>5.56 ft^2<br>0<br>Automatic | *   | Input<br>Site Information<br>Seismic Force System<br>Building Information<br>Building Period | Risk Category     Risk     Site Information     Specification     Site Class     Lat/Long Search     Ss, g     S1, g     Long Period Transition     Determine SDC from SDs only? | III<br>ASCE 7-16<br>D<br>Enter Lat/Long<br>0.488<br>0.154<br>6 s<br>No | V<br>II | Results<br>Design Category<br>Response Coefficient<br>Base Shear<br>Distribution of Forces<br>Period<br>Response Spectrum | Maximum Considered Eat     Fa     Fv     SMs, g     SM1, g     SM1, g      Design Spectral Response     SDs, g     SD1, g      Seismic Design Category | 1.41<br>2.29<br>0.688<br>0.353<br>0.459<br>0.235 |
| Advanced Analysis     Advanced Analysis     IBC Seismic Loading     Sos     Seismic Design Category     Calculate SDs & SDC     Overstrenth X     Overstrenth Y     Overstrenth Z     X Redundancy     X Redundancy     Z Redundancy | 0.459<br>D<br>Calculate<br>1<br>1<br>1<br>1<br>1<br>1                                    |     |                                                                                              | Override Fa<br>Override Fv                                                                                                    | No<br>No                                                               |         |                                                                                                    | Risk Category<br>SDC<br>SDC - Short Period<br>SDC - 1-second Period                                                                                    |                                                  |
| Design Checks     Auto-Group Members?     Auto-Mesh Plates?     Auto-Stress Checks                                                                                                    | X Yes<br>X Yes<br>No                                                                     |     | Pounds & Feet v                                                                              | Adjust Precision                                                                                                    |                                                                        |         |                                                                                                    |                                                                                                    | ОК                                               |

# 1.11 Support Resources

### Did you Search this Help File?

Be sure you make use of the help and support built into the software, as described in the <u>Program Layout</u> section of the User's Guide. This document may be searched, and you should try various search terms, sometimes less is more when searching -- use just the unique word or words. There is also a logical Table of Contents available.

### **Do Not Contact Support For**

- Licensing or Sales: use <u>www.iesweb.com</u> or <u>sales@iesweb.com</u>.
- Questions about how to model a particular structure. Such questions are your responsibility as an engineer.
- IES cannot validate your model or your results. If they "seem" incorrect, please figure out WHY they are incorrect. If you can document a defect, we will be happy to investigate deeper and fix things as necessary.
- Questions about engineering theory. IES is not in the business of educating engineers. There are design guides referenced in this help file and we can provide more guidance as to where to look if you cannot find one.

### **Technical Support**

- Email Support: <a href="mailto:support@iesweb.com">support@iesweb.com</a> (Replies are usually within 2 business hours, if you don't hear anything within a day, assume it got spam filtered or lost and follow-up. For best results, be sure to ask a question, indicate exactly which IES product & version you are using, include as much detail as is practical or relevant, including attaching a project file.
- Telephone Support: No, sorry. We have found this to be too inefficient for everybody. With email you can attach a screen shot, a project file, and we can better direct your question to the IES expert for that product or area. Phone 'tag' takes longer than you think.
- Business Questions: For any licensing or sales-related questions or issues: <u>sales@iesweb.com</u>.
- Free Training Videos: Training videos can be accessed here.

# 1.12 References

1. American Society of Civil Engineers. Minimum Design Loads and Associated Criteria for Buildings and Other Structures (ASCE/SEI 7-16). American Society of Civil Engineers, 2017. Print.